# DEC PORTAL USER GUIDE

<u>Step 1</u>: Click the link <u>https://spmvv.org/student/</u>

# Step 2: Click on Create Account

| (7) WhatsApp × A STUDENT PORTAL - :                                           | RI PADMAV × +                                                         | 0 – 0 ×                     |
|-------------------------------------------------------------------------------|-----------------------------------------------------------------------|-----------------------------|
| $\leftrightarrow$ $\rightarrow$ $\mathbf{C}$ $\cong$ spmvv.org/student/signin |                                                                       | ☆ 💿 :                       |
| 🏭 Apps 🚹 YouTube 👎 Maps 👼 News M Gmail                                        |                                                                       | 🛛 🔝 Reading list            |
|                                                                               | ビ な ひ て く る な か か や か う か く う ひ い か い か い か い か い か い か い か い か い か い |                             |
|                                                                               |                                                                       |                             |
|                                                                               | O 🛱 💽 🛱 🗮 🕿 🍪 💽 🍢 📑 🧧 🧿 🖉                                             | ») 📰 9:24 AM<br>09-Sep-21 🛐 |

### Step 3: Enter First Name, Second Name;

Mail-Id: existing mail-ID (to activate the account), Phone No. (Active Phone No.)

**Password**: Minimum 8 Characters with one Capital Letter, one Number, one Special Character (Eg: **Spmvv@123**) and confirm the same password and click **Submit**.

| M Inbox - sumanaspmvv@gmail.co 🗙 M Your SPMVV | Account Activation 🗙 👩 (6) WhatsApp                                                                                                    | × A STUDENT PORTAL - SRI PADMAV ×                                                                                                | + • • · · · ×                           |
|-----------------------------------------------|----------------------------------------------------------------------------------------------------|----------------------------------------------------------------------------------------------------|-----------------------------------------|
| ← → C       spmvv.org/student/signup          |                                                                                                    |                                                                                                    | ☆ 📵 :                                   |
| 🏢 Apps 🤨 YouTube 👽 Maps 👼 News 🎽 Gma          | a                                                                                                    |                                                                                                    | 🗄 Reading list                          |
|                                               | An activation email has be<br>address. Please click on th<br>account<br>బ్రీ పద్యావతి చ<br>(Women's U<br>Sign Up<br>Please fill the below details to create an account. | en sent to your email<br>e link to activate your<br>t<br>మహిళా విశ్వవిద్యాలయం<br>niversity, Tirupati - 517502)<br>Student Portal |                                         |
|                                               | gpsumana@gmail.com                                                                                                    | 9493765672                                                                                                    |                                         |
|                                               | ••••••                                                                                                    | •••••                                                                                                    |                                         |
|                                               | St<br>Already have an                                                                                                    | ormit<br>account? <u>Signin</u>                                                                                                  |                                         |
| P Type here to search                         | o 🛱 💽 🔒 🚍 🖻                                                                                                    | i 🕸 📀 🔨 🧐 🚮                                                                                                    | 🙆 28°C 🔨 📾 🌈 ሳን 📰 721 AM<br>09-Sep-21 🐻 |

# Step 4: Open your mail-ID and activate your account

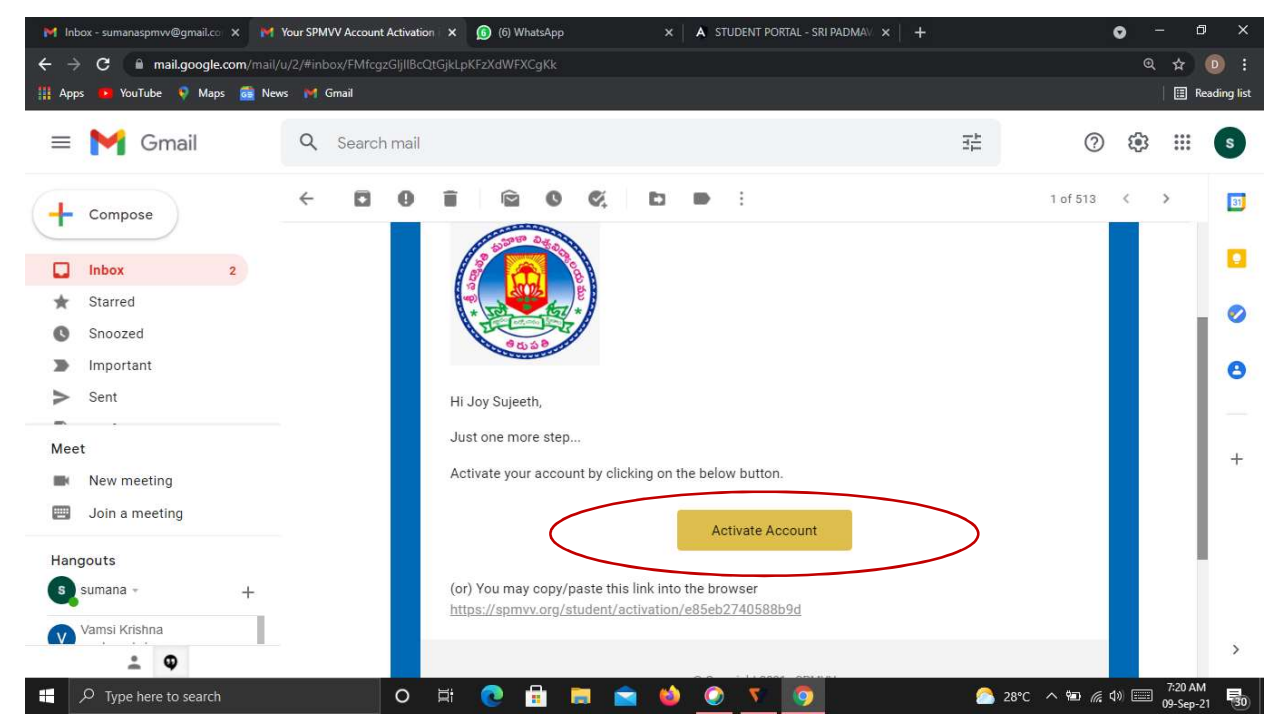

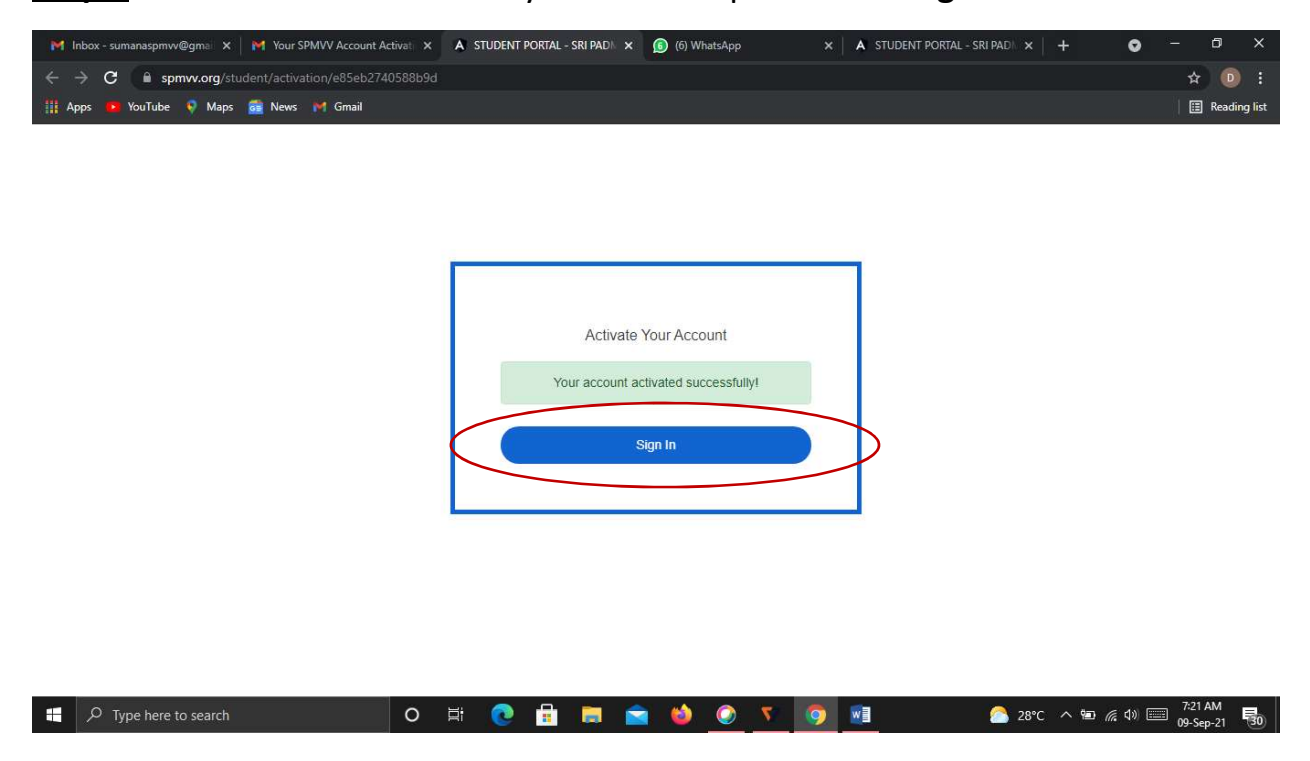

Step 5: After activate successful your account please click Sign In

<u>Step 6</u>: Enter your registered credentials and click **Sign In.** *Keep remember (or Note down) of* **Registered mail ID** and **Password** details for further all fee transactions.

| M Inbox - sumanaspmvv@gmail.co 🗙 M Your SPMVV Account Activation 🗙 | (7) WhatsApp × A STUDENT PORTAL - SRI PADMAV × +                                                                                                    | 0 - 0 ×                   |
|--------------------------------------------------------------------|----------------------------------------------------------------------------------------------------|---------------------------|
| ← → C 🔒 spmvv.org/student/signin                                   |                                                                                                    | 아 ☆ 💿 :                   |
| 🏢 Apps 🧰 YouTube ♀ Maps 👼 News 🎽 Gmail                             |                                                                                                    | 📔 Reading list            |
|                                                                    | స్ పద్మానతి మహిళా విశ్వవిద్యాలయం<br>(Women's University, Tirupat - 517502)<br>Student Portal<br>Bigen B<br>Inter registered Email Address and Password<br>gsumana@gmail.com<br><u>Sign In</u><br><u>Sign In</u><br><u>Fugol Password?</u><br>New here? <u>Create an Account</u> |                           |
| - P Type here to search O                                          | - 💽 🔁 😂 🕥 🔨 💼 💼                                                                                                    | 🦰 28°C ∧ 🖮 🦟 Φ) 📰 7:29 AM |

Step 7: Select Distance Education Fees by click on Continue

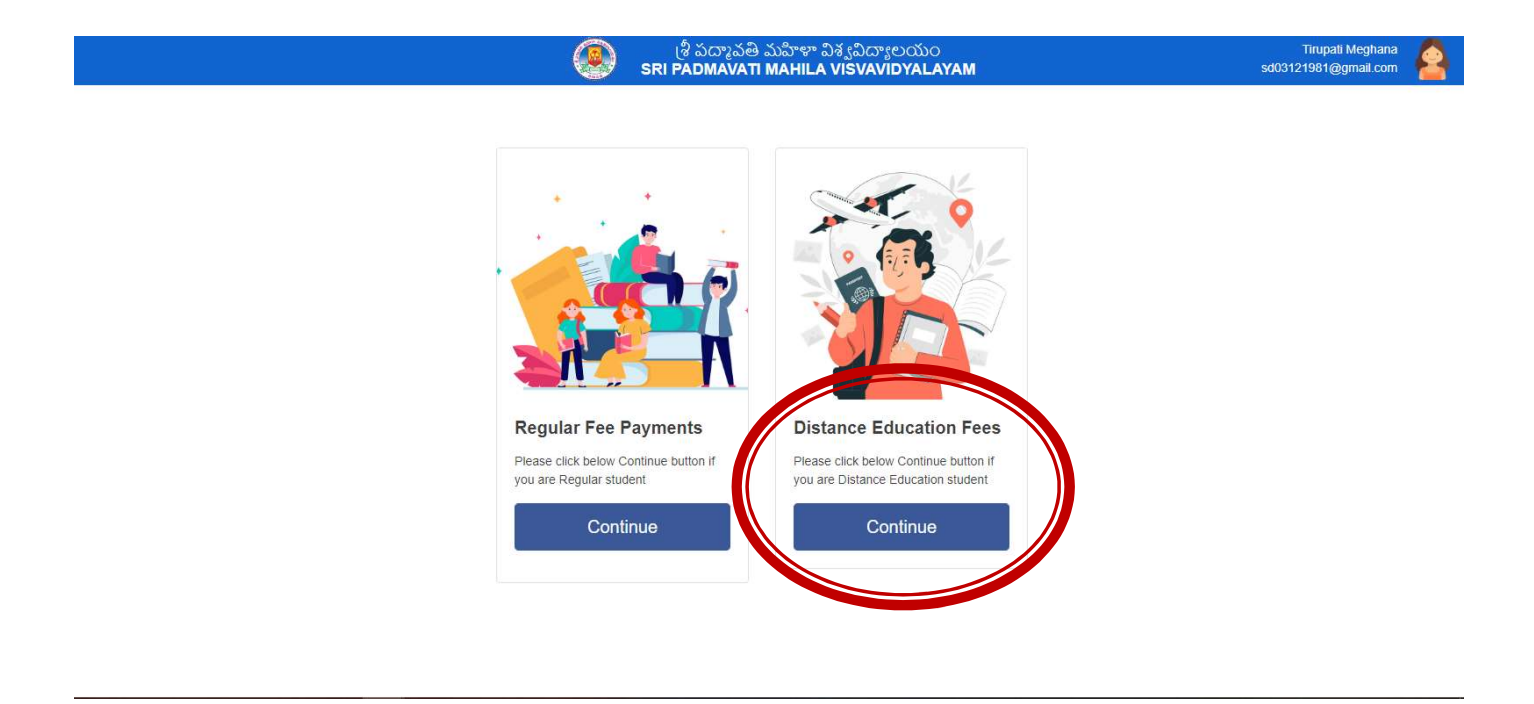

#### **REGISTRATION FEE**

### **DEC – Registration Fee:**

**Step-1:** After login, click Registration in the left side.

Step-2: Displayed the screen with details check Filled name as per your lower degree

**Step-3:** Select your payment type (UPI/ Cred/Debit Card/ Net Banking/ Wallet)

(\*Charges may be apply for other than UPI)

#### **Step-4:** Click on Payment

|        | STUDENT PORTAL - SRI PADMAV X                                                                        | ADMIN PORTAL - SRI PADMAVAT × SV WhatsApp                      | ×   +                                                                       | ∨ – ₫ X                                                   |  |
|--------|----------------------------------------------------------------------------------------------------|----------------------------------------------------------------|-----------------------------------------------------------------------------|-----------------------------------------------------------|--|
| ~      | → C 🔒 spmvv.org/stude                                                                                | nt/dec/registration                                            |                                                                             | 🖻 🖈 🖬 😩 :                                                 |  |
| ۲      | STUDENT PORTAL 🛞 ADMIN PO                                                                            | DRTAL - S 🧕 WhatsApp 🛞 SPMVV 🛞 STUDENT PORTAL 🚦                | 🧧 send WhatsApp dir 🐟 Remove Backgroun 🔳 Email Checker - Ver.               | 💈 image rotate 📋 SPMVV RFID CARD 🚱 Member Home 🔮 NAAC 🛛 » |  |
|        |                                                                                                    |                                                                | (ಶಿ పದ್ಮಾನತಿ ಮರ್ವಿಳಾ ವಿಕ್ವವಿದ್ಯಾಲಯಂ<br>SRI PADMAVATI MAHILA VISVAVIDYALAYAM | Tirupati Meghana sd03121981@gmail.com                     |  |
| æ      | Dashboard                                                                                            | Registration Fee                                               |                                                                             |                                                           |  |
| 0<br>0 | Registration                                                                                         | First Name of the Candidate (as per Lower Degree Certificate): | Last Name of the Candidate (as per Lower Degree Certificate):               | Mobile Number.                                            |  |
|        | DEC Admission/Vearly                                                                                 | Tirupati                                                       | Meghana                                                                     | 7989197899                                                |  |
| 0      | DEC Examination                                                                                      | Email Address:<br>sd03121981@gmail.com                         |                                                                             |                                                           |  |
|        |                                                                                                    | Fee Details<br>Application Registration Fee:                   | Payment Type:                                                               |                                                           |  |
|        |                                                                                                    | 350                                                            | UPI                                                                         |                                                           |  |
|        |                                                                                                    | Important Note: Internet handling fees may add in addition to  | exam fees                                                                   | Payment                                                   |  |
|        |                                                                                                    |                                                                |                                                                             |                                                           |  |
| Ab     | About Us Terms & Conditions Refund policy Contact Us Privacy Policy © 2023 SPMVV All Rights Reserved |                                                                |                                                                             |                                                           |  |
|        | 💽 👼 💿 🗉                                                                                              | 😔 🔝 🐨                                                          |                                                                             | 🔏 30°C Mostly cloudy 🔹 🖓 🐄 定 🖓 🔣 🛛 🛛 🚺 🚺                  |  |

Step-5: To be paid fee will be displayed and click on a) show QR and pay orb)enter you UPI ID and go to pay in UPI app (

| STUDENT PORTAL - SRI PADMAV 🗙      | ADMIN PORTAL - SRI PADMAVA <sup>®</sup> × SWhatsApp | ×   +                                                                |                                                    |                                                                                                    |
|------------------------------------|-----------------------------------------------------|----------------------------------------------------------------------|----------------------------------------------------|----------------------------------------------------------------------------------------------------|
| ← → C 🔒 spmvv.org/stude            | ent/dec/registration                                |                                                                      |                                                    |                                                                                                    |
| STUDENT PORTAL   ADMIN P           | ORTAL - S 🧕 WhatsApp 🛞 SPMVV 🛞 STUDENT PORTAL       | 👩 send WhatsApp dir 🔹 Remove Backgroun 🔳 I                           | Email Cł                                           |                                                                                                    |
|                                    | 9                                                   | (ಶಿ ಏದ್ಮಾವತಿ ಮರ್ನಿಳಾ ವಿಕ್ವವಿದ್ಯಾಲಂ<br>SRI PADMAVATI MAHILA VISVAVIDY | మం<br>ALAY Registration Fee                        |                                                                                                    |
| 🚯 Dashboard                        | Registration Fee                                    |                                                                      | Please wait processing your payment. Don't close y | ×<br>Sri Padmavati Mahila                                                                                               |
| Registration                       | Please wait processing your payment. Don't close y  | ×<br>Sri Padmavati Mahila<br>Distance Education Adminssion           |                                                    | Distance Education Adminssion<br>₹ 350                                                                                  |
| Student Profile                    |                                                     | ₹ 350                                                                |                                                    | English v                                                                                                    |
| DEC Admission/Yearly               |                                                     | English ~                                                            |                                                    | < UPI A. +917989197899                                                                                                  |
| DEC Examination                    |                                                     | < UPI A +917989197899                                                |                                                    | PAY WITH UPI QR                                                                                                    |
|                                    |                                                     | PAY WITH UPI QR                                                      |                                                    | (altraction)                                                                                                    |
|                                    |                                                     | Scan the QR using any UPI app on your phone.                         |                                                    | Santhe dramp an UP<br>app on your phone.<br>Show QR<br>Please accept the request from Razorpay's<br>VPA on your UPI app |
|                                    | Г                                                   | PAY WITH LIPLID/ MOBILE NIIMBER                                      |                                                    | $\bigcirc$                                                                                                    |
|                                    | L                                                   |                                                                      |                                                    | Cancel Payment                                                                                                    |
|                                    |                                                     |                                                                      |                                                    |                                                                                                    |
| About Us, Terms & Conditions, Refu | ind policy. Contact Lis. Drivacy Dolicy             |                                                                      |                                                    |                                                                                                    |

**Step-8:** Print the screenshot of receipt/received by your mail(inbox) and attach it with your application form (i.e. Student Profile).

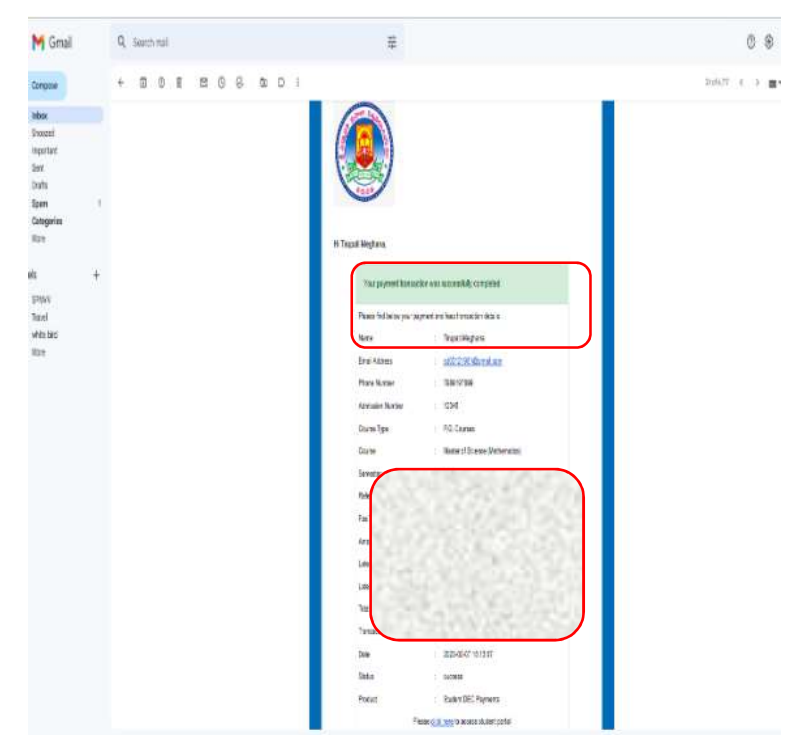

## STUDENT PROFILE

(To fill application enter Student Profile)

#### **DEC – Student Profile:**

**Step-1:** After Registration completion select next step **Student Profile**.

**Step-2:** Displayed the screen enter your details as per fields required ......

| STUDENT PORTAL - SRI PADMAV 🗙 | ADMIN PORTAL - SRI PADMAVAT × 0 WhatsApp                                                                                            | ×   +                                                            | ~ – a                             |
|-------------------------------|----------------------------------------------------------------------------------------------------|------------------------------------------------------------------|-----------------------------------|
| ← → C      spmvv.org/studen   | it/student/profile                                                                                                    | 🗖 read Whate Ang dir 🔹 Ramous Backgroup 🛛 🖬 Smail Charless - Ver | 🖄 🏚 🖪 🖸 😩                         |
| STUDENT PORTAL S ADMIN PO     | KIAL-S 😈 WINAISAPP 🛞 SPINVV 🛞 STODENT POKIAL                                                                                        | ig send whatsapp dit 👻 remove backgroun 🖬 Email Checker - ver    | Tirupati Medhana                  |
|                               |                                                                                                    | SRI PADMAVATI MAHILA VISVAVIDYALAYAM                             | sd03121981@gmail.com              |
| 🕐 Dashboard                   | Student Profile                                                                                                    |                                                                  |                                   |
| Registration                  |                                                                                                    |                                                                  |                                   |
| Student Profile               | First Name of the Candidate (as per Lower Degree<br>Certificate).*                                                                  | Certificate).*                                                   | Fathers Name."                    |
| DEC Admission/Yearly          | Tirupati                                                                                                    | Meghana                                                          | Sathish                           |
| DEC Examination               | Mother's Name:*                                                                                                    | Address for Communication:*                                      |                                   |
|                               | Durga                                                                                                    | Village, Post, Mandal, District, State, Pin Cede; 517502         |                                   |
|                               | Mobile Number:                                                                                                    | Alternative Mobile Number:                                       | Email Address:                    |
|                               | 7989197899                                                                                                    | 000000000                                                        |                                   |
|                               | Marital Status.*                                                                                                    |                                                                  | Date of Birth (DD/MM/YYYY)*       |
|                               | Unmarried                                                                                                    | • L                                                              | 25-11-2013                        |
|                               |                                                                                                    |                                                                  |                                   |
|                               | Social Calegory."                                                                                                    | Andhra Pradesh                                                   |                                   |
|                               |                                                                                                    |                                                                  |                                   |
|                               | Whether the Learner is employed:*                                                                                                   | resent Occupation.                                               | Address:                          |
|                               |                                                                                                    |                                                                  | Thee, realiess mart in code       |
|                               | Special Categories if any:                                                                                                    | Select Centre for Admission:                                     |                                   |
|                               | Aadhaar Number.*                                                                                                    | PAN Number:                                                      | Voter Card Number:                |
|                               |                                                                                                    |                                                                  |                                   |
|                               | Course Applied for Course Type:*                                                                                                    | Course Name:*                                                    |                                   |
|                               | Please Select Course Type                                                                                                    | Please Select Course Name                                        |                                   |
|                               |                                                                                                    |                                                                  |                                   |
|                               | Education Details(from SSC onwards):"                                                                                               |                                                                  | Add                               |
|                               | Examination Passed Subjects/Groups Boa                                                                                              | rd/University H.T.No Year of Passing                             | Total Marks % of Marks            |
|                               |                                                                                                    |                                                                  | obtained<br>(Including Languages) |
|                               |                                                                                                    |                                                                  |                                   |
|                               |                                                                                                    |                                                                  |                                   |
|                               | Enclosed Documents                                                                                                    | Upload Your Picture                                              | pload Your Signature              |
|                               | a) Degree/ provisional Certaincare of the dualitying Examination passed<br>b) Degree/equivalent marks memo                          |                                                                  |                                   |
|                               | <ul> <li>c) Original Migration Certificate</li> <li>d) One copy of recent passport size photo graph to be affixed to the</li> </ul> |                                                                  |                                   |
|                               | application and the other photograph to be enclosed to the application                                                              |                                                                  | Upload Signature                  |
|                               | e) i ee ieuelpi                                                                                                    |                                                                  |                                   |
|                               | e) receipt<br>f) SSC Marks Memo<br>g) Date of Birth Certificate                                                                     |                                                                  |                                   |
|                               | () ce locup<br>() SSC Mark Memo<br>() Date of Birth Certificate<br>() Aadhar Card<br>() PAN Card/Voter ID                           |                                                                  |                                   |
|                               | () Ferology<br>() SSC Marks Memo<br>() SSC Marks Memo<br>() SSC Marks Memo<br>() PAN Card/Voter ID                                  |                                                                  |                                   |
|                               | () Ferology<br>() SSC Marks Memo<br>() Date of Birth Certificate<br>h) Aadhar Card<br>() PAN Card/Voter ID                          | Upload Phio                                                      |                                   |
|                               | () / e folgu<br>() SSC Marks Memo<br>() SSC Marks Memo<br>() Aadhar Card<br>() PAN CardVoter ID                                     | Upload Philo                                                     | Save Submit                       |

In Educational Details click Add button for adding more fields, if you want delete fields click Remove button.

After filling details, check once and click on Save Button and then click Submit.

After submitting generate pdf file, print Application and send with enclosures to DDE Office.

| د 🙁                                                                                                    |                              |
|----------------------------------------------------------------------------------------------------|------------------------------|
|                                                                                                    | ALC: NO.                     |
| 177732 C                                                                                                    | and a second second          |
| Phase La                                                                                                    | C. 10.000.000                |
| amusation not                                                                                                    | CONTRACT NO. NO. OF CONTRACT |
| In the second second se |                              |
|                                                                                                    | -                            |
|                                                                                                    |                              |

Note: \* <u>Admission Fee</u> can be paid only after getting Admission Confirmation from DDE Office.

## Contacts:

DDE Office Phone Numbers: 0877-2284524, 2284603 (from 10:00 a.m. to 5:00 p.m)

- 1. For technical support (Student Portal): Mr. T.Sathish Kumar–7989197899 (*WhatsApp*)
- 2. For Course / Fee / Admission details : Smt. V. Sunanda-9705749531(DDE)
- 3. Dr.G.Sumana-9247873911 (Student Portal Admin)